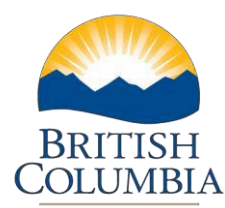

## Enter PPR and BFR Contacts Details

## Step-by-Step Instructions

**Notes:** These training videos were created the fall of 2015. The content of each screen is subject to change over time; therefore, when you are in LGIS, some of the screens may look slightly different, but the functions remain the same unless otherwise noted.

For optimum viewing and functionality of LGIS use Internet Explorer 11.

The Contacts section is where you will enter and edit the contact information for the Budget Forecast Report (BFR), Periodic Progress Report (PPR) and Claims.

If you attempt to create a new BFR, PPR or Claim without the mandatory contact information you will receive an error message with instructions to complete contact information details.

- 1. Click on the Contacts header bar to expand the section
- 2. Click on Edit
- 3. Complete the BFR, PPR and/or Claim contact information then click Save.

Once contact details are completed and saved, users will be able to create new BFRs, PPRs or Claims.

Mailing Address: PO Box 9838, Stn Prov Govt Victoria, BC V8W 9T1

Phone: 250 387-4060 Email: infra@gov.bc.ca